#### Praxisfall Vertrieb 1: Retourenabwicklung 1.1

Der folgende Praxisfall baut auf der UCC-Fallstudie (Vertrieb) zur Kundenauftragsabwicklung auf (siehe den gleichnamigen Abschnitt Error! Reference source not found.). Bearbeiten Sie die UCC-Fallstudie vollständig, bevor Sie mit der Durchführung des Praxisfalls beginnen. Der Praxisfall vertieft die Grundlagen des Retourenprozesses, die in Abschnitt Error! Reference source not found., "Error! Reference source not found.", vorgestellt wurden.

#### 1.1.1 Einführung

Folgende Geschehnisse lösen den Retourenprozess im Praxisfall aus: Ihr Anwendungsszenario Kunde The Bike Zone ist mit einem Teil der Ware, die Sie in der UCC-Fallstudie verkauft haben, nicht zufrieden und möchte diese zurückgeben. Es handelt sich um 2 EA Deluxe Touring Bike (schwarz). Der Kunde schickt Ihnen die beiden Fahrräder zurück. Sie erfassen nun für Global Bike Inc. (GBI) einen Retourenauftrag, verbuchen den Wareneingang und überprüfen die Ware. Sie verbuchen eine Retourengutschrift und zahlen diese schließlich aus.

#### 1.1.2 Praxisfall mit Hilfestellung

Setzen Sie die in Abschnitt 1.1.1, "Einführung", skizzierte Szenariobeschreibung in Ihrem SAP-System um und wickeln Sie den Retourenprozess gemäß der im Folgenden dargestellten Schrittfolge ab.

#### **Stornieren von Buchungen** Achtung:

Sollte es erforderlich sein, abgeschlossene Buchungen rückgängig zu machen, erhalten Sie in der Aufgabenbeschreibung des jeweiligen Schritts einen Hinweis auf die zugehörige Fiori-App zur Stornierung. Falls erforderlich, schlagen Sie in Abschnitt Error! Reference source not found., "Error! Reference source not found.", nach, wie die genannte Fiori-App verwendet wird.

# Block A

Legen Sie einen Retourenauftrag mit Bezug zu Ihrem Kundenauftrag aus der UCC-Fallstudie an. Verwenden Sie dazu folgende Angaben:

**Positionsdaten:** 2 EA Ihres Fahrrads Deluxe Touring Bike (schwarz) für die ID ###

# • Auftragsgrund: Defekt

#### Schritt 1: Retourenauftrag anlegen

Legen Sie den Retourenauftrag wie folgt an:

1. Öffnen Sie die Fiori-App **Kundenretoure anlegen**. Diese finden Sie *anlegen* im App Finder oder über die Suche.

Retourenauftrag

- 2. Suchen Sie Ihren Kundenauftrag und legen Sie eine Kundenretoure zu Ihrem Kundenauftrag an. Tragen Sie folgende Eingaben ein:
  - Retourengrund: Defekt
  - Position 10: 2 EA Ihres Fahrrads Deluxe Touring Bike (schwarz) f
    ür die ID ###
  - **Position 20**: leer lassen

Sichern Sie die Kundenretoure und geben Sie diese zugleich frei.

Sollten Ihnen direkt nach dem Anlegen der Kundenretoure falsche oder fehlende Einträge auffallen, nutzen Sie die Fiori-App **Kundenretouren verwalten**, um die Kundenretoure zu editieren. Mit fortschreitender Bearbeitung des Praxisfalls werden die Editiermöglichkeiten durch das SAP-System jedoch eingeschränkt.

# Schritt 2: Bestand anzeigen

Lassen Sie sich den Lagerortbestand des Deluxe Touring Bike (schwarz) *Bestand anzeigen* im Werk DC Miami anzeigen.

- Öffnen Sie die Fiori-App Bestand Einzelmaterial. Diese ist im Fiori Launchpad z. B. über folgenden Pfad verfügbar: Materialwirtschaft
   Lagervorarbeiter • Bestand Einzelmaterial.
- 2. Prüfen Sie den Bestand der Fahrräder Deluxe Touring Bike (schwarz) im Werk DC Miami durch folgende Eingaben:
  - Material: Ihr Fahrrad Deluxe Touring Bike (schwarz) f
    ür die ID ###
- 3. Betrachten Sie die Bestandsübersicht im Werk DC Miami in der Detailanzeige. Merken Sie sich insbesondere die Höhe des frei verwendbaren Bestands und des gesperrten Bestands.

# Block B

Durch das Anlegen der Kundenretoure wurde automatisch eine Anlieferung erzeugt. Buchen Sie den Wareneingang zu der Anlieferung, die zu Ihrer Kundenretoure aus Block A erzeugt wurde.

### Schritt 3: Wareneingang buchen

Buchen Sie den Wareneingang zur Anlieferung auf vergleichbare Weise *Wareneingang buchen* wie den Warenausgang zur Auslieferung.

- Öffnen Sie die Fiori-App Auslieferungen verwalten. Diese ist im Fiori Launchpad z. B. über folgenden Pfad verfügbar: Vertrieb • Lagerangestellter • Auslieferungen verwalten.
- Suchen Sie die zu Ihrem Auftrag gehörende Anlieferung, indem Sie z. B. die Ergebnisliste auf Ihren Kunden einschränken und als Gesamtstatus alle offenen Lieferungen wählen.
- 3. Klicken Sie anschließend auf den Button Kommissionieren.
- 4. Im Teilbereich Kommissionierung pflegen Sie folgende Daten:
  - Kommissioniermenge: 2
  - Lagerort: FG00 (Finished Goods)

Anschließend sichern Sie die Kommissionierung.

5. Buchen Sie den Wareneingang im Teilbereich **WE bereit** durch ein Klicken auf den Button **WE buchen**.

Falls erforderlich, stornieren Sie einen falsch gebuchten Wareneingang in der Fiori-App **Materialbelegübersicht**.

# Schritt 4: Bestand anzeigen

Lassen Sie sich den Bestand im Werk DC Miami anzeigen, wie in Schritt **Bestand anzeigen** 2 beschrieben. Beobachten Sie insbesondere die Höhe des frei verwendbaren Bestands und des gesperrten Bestands.

# Block C

Legen Sie eine Gutschriftanforderung zu Ihrer Kundenretoure aus Block A an. Beachten Sie hierbei:

Der Gesamtpreis der beiden zurückgesendeten Fahrräder wird erstattet.

Geben Sie abschließend die Gutschriftanforderung frei.

Gutschriftanforderung anlegen

#### Schritt 5: Gutschriftanforderung anlegen

Die Gutschriftanforderung legen Sie mit Bezug zu Ihrer Kundenretoure an:

- 1. Öffnen Sie die Fiori-App **Kundenretouren verwalten**. Diese finden Sie im App Finder oder über die Suche.
- 2. Suchen Sie Ihren Kundenauftrag aus Block A und markieren Sie diesen.
- 3. Das Anlegen der Gutschriftanforderung erfolgt mit einem Klick auf den Button **Rückerstattung ermitteln**.
- 4. Es öffnet sich die Fiori-App **Rückerstattung ermitteln**. In dieser App pflegen Sie folgende Daten
  - Geplante Rückerstattungsmenge: 2
- 5. Markieren Sie anschließend die Position 10 und geben Sie diese über einen Klick auf den Button Ausgewählte Positionen freigeben frei.

# Block D

Legen Sie die Retourengutschrift zu Ihrer Gutschriftanforderung aus Block C an und geben Sie diese Gutschrift anschließend für die Buchhaltung frei.

### Schritt 6: Faktura anlegen

Das Erstellen der Retourengutschrift auf Basis einer *Faktura anlegen* Gutschriftanforderung ist vergleichbar mit dem Erstellen einer Kundenrechnung.

- Öffnen Sie die Fiori-App Fakturen anlegen. Diese ist im SAP Fiori Launchpad z. B. über folgenden Pfad verfügbar: Vertrieb • Debitorenbuchhalter • Fakturen anlegen.
- 2. Suchen Sie Ihre Gutschriftanforderung aus Block C, indem Sie z. B. die Ergebnisliste auf Ihren Auftraggeber einschränken.
- 3. Legen Sie die Faktura an. Markieren Sie hierzu Ihre Gutschriftanforderung und klicken Sie auf den Button Fakturen anlegen.
- 4. Lassen Sie die Konditionen unverändert und sichern Sie die Retourengutschrift.

Falls erforderlich, stornieren Sie eine falsch gebuchte Retourengutschrift mit der Fiori-App Fakturen verwalten.

### Schritt 7: Faktura ändern

Um die Retourengutschrift für die Buchhaltung freizugeben, müssen Sie *Faktura freigeben* die Faktura ändern:

- Öffnen Sie die Fiori-App Fakturen verwalten. Diese ist im Fiori Launchpad z. B. über folgenden Pfad verfügbar: Vertrieb • Debitorenbuchhalter • Fakturen verwalten.
- 2. Suchen Sie Ihre Retourengutschrift aus Schritt 6, indem Sie z. B. die Ergebnisliste auf Ihren **Auftraggeber** einschränken.
- 3. Navigieren Sie in die Detailansicht zu Ihrer Retourengutschrift.
- 4. Geben Sie die Retourengutschrift für die Buchhaltung frei, indem Sie auf den Button **Faktura versenden** klicken.

# Block E

Buchen Sie den Zahlungsausgang an Ihren Kunden The Bike Zone. Debitor

# Debitorengutschrift auszahlen

# Schritt 8: Zahlungsausgang buchen

Zahlen Sie die Debitorengutschrift aus.

- 1. Öffnen Sie die Fiori-App **Ausgangszahlungen buchen**. Diese finden Sie im App Finder oder über die Suche.
- 2. Buchen Sie den Zahlungsausgang mit folgenden Eingaben:
  - Buchungskreis: Global Bike Inc.
  - Buchungsbelegdatum: aktuelles Tagesdatum
  - Periode: aktuelle Periode (z. B. 07 für Juli)
  - Buchungsbelegart: DG (Debitorengutschrift)
  - Sachkonto: Kontonummer von Bank 1
  - **Betrag**: 5.605,00
  - Währung: US-amerikanische Dollar
  - Im Bereich Auswahl der offenen Posten im Feld Kontoart: Debitor. Im Feld Konto-ID: Nummer Ihres Kunden The Bike Zone aus der UCC-Fallstudie

Falls erforderlich, stornieren Sie einen falsch gebuchten Zahlungsausgang mit der Fiori-App **Buchungsbelege verwalten**.

# Block F

Die angelieferten Fahrräder befinden sich noch im gesperrten Bestand. Nach der Prüfung der Fahrräder erfassen Sie eine Umbuchung, damit die Fahrräder wieder frei verwendbar werden.

### Schritt 9: Umbuchung erfassen

Buchen Sie die Fahrräder vom gesperrten in den frei verfügbaren Umbuchung erfassen Bestand.

- Öffnen Sie die Fiori-App Bestand Einzelmaterial. Diese ist im Fiori Launchpad z. B. über folgenden Pfad verfügbar: Materialwirtschaft
   Lagerarbeiter • Bestand Einzelmaterial.
- 2. Prüfen Sie den Bestand der Fahrräder Deluxe Touring Bike (schwarz) im Werk DC Miami durch folgende Eingaben:
  - Material: Ihr Fahrrad Deluxe Touring Bike (schwarz) f
    ür die ID ###
- Markieren Sie die Zeile f
  ür das Werk DC Miami und klicken Sie auf den Button Bestand umbuchen – werksintern. Es öffnet sich die Fiori-App Bestand umbuchen – werksintern.
- 4. Wählen Sie die Quelle der Umbuchung, indem Sie in der Spalte

Gesperrter Bestand auf den Button klicken. Wählen Sie danach das Ziel der Umbuchung, indem Sie in der Spalte Frei

verwendbarer Bestand auf den Button klicken.

- 5. Erfassen Sie folgende Daten für die Umbuchung:
  - **Menge**: 2
  - Belegdatum: aktuelles Tagesdatum
  - Buchungsdatum: aktuelles Tagesdatum
- 6. Schließen Sie die Umbuchung ab, indem Sie auf den Button **Buchen** klicken.

Falls erforderlich, stornieren Sie eine falsche Umbuchung mit der Fiori-App Materialbelegübersicht.

# Schritt 10: Bestand anzeigen

Lassen Sie sich den Bestand im Werk DC Miami anzeigen, wie in Schritt 2 beschrieben. Beobachten Sie insbesondere die Höhe des frei verwendbaren Bestands und des gesperrten Bestands.